## Minimax i rad od kuće

Zadnje ažurirano22/11/2023 3:45 pm CET

Minimax možete koristiti bilo gdje ako imate pristup internetu, uključujući i od kuće. Ako ćete programu pristupati s drugog računala, predlažemo da pravovremeno uredite postavke.

## Prijavljujem se s digitalnim certifikatom

Ako Minimaxu pristupate s digitalnim cetifikatom, predlažemo:

- ako je moguće, na računalu kod kuće čim prije postavite digitalni certifikat. Potrebno ga je uvesti među "Osobne certifikate" (engl. *personal*).
- ako to nije moguće, predlažemo da si kao sigurnosnu metodu odredite provjeru u dva koraka

## Provjera u dva koraka

Ako se u Minimax prijavljujete metodom provjere u dva koraka, u tom slučaju nije potrebno dodatno ništa postavljati. Kad ćete se na drugom računalu htjeti prijaviti u Minimax, program će Vas tražiti da upišete **sigurnosni kod** koji ćete zaprimiti putem SMS poruke.

Preporučamo da si, u svakom slučaju, ispišete rezervne kodove pomoću kojih možete pristupiti programu u slučaju da ne primite kod putem SMS poruke.

## Promjena prijave preko digitalnog certifikata na metodu provjere u dva koraka

1 U Minimaxu kliknite na ikonu čovječuljka pa na Moj profil

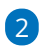

Odaberite Uredi osnovne podatke

| minimax                                                                  |                         | 1 🖶 🖶                                                                                                    |
|--------------------------------------------------------------------------|-------------------------|----------------------------------------------------------------------------------------------------|
| Moj profil za korisnika i bio Feel Perdularen                            | 1                       | Moj profil-10 i diserti sinant                                                                                                    |
|                                                                          |                         | No. of Contract of Contract of |
| < 1020                                                                   |                         | - Licence                                                                                                    |
| Varianite i anistera prefete undinati o administratili antelatalle       |                         | - Korisnici                                                                                                    |
| I kvitolinke i priorupe invaeve ureuvau u auliunistratuji preipiatilika. |                         | Odjava                                                                                                    |
|                                                                          |                         |                                                                                                    |
| Minimax korisnički račun                                                 | Pristup do organizacija |                                                                                                    |
| Uredi osnovne podatke                                                    | Naziv                   |                                                                                                    |

3 U dijelu **Digitalni certifikat** kliknite na iks na kraju retka. Time se obriše način prijave u Minimax s certifikatom. Ne obriše se digitalni certifikat koji je učitan, tako da ga kasnije ponovno možete odabrati za prijavu u program.

Akon toga, u dijelu Provjera u dva koraka kliknete omogući i slijedite korake. Potreban Vam je mobitel pomoću kojeg ćete se prijavljivati u Minimax. Za prijavu ćete zaprimiti sigurnosni kod putem SMS poruke.
S tako podešenim postavkama u Minimax se možete prijaviti putem

bilo kojeg računala. Morate, naravno, znati svoje korisničko ime i lozinku te uz sebe imati telefon koji ste naveli u postavkama.